# **Configuração Gmail Interlegis**

1. Menu superior direito > Configurações

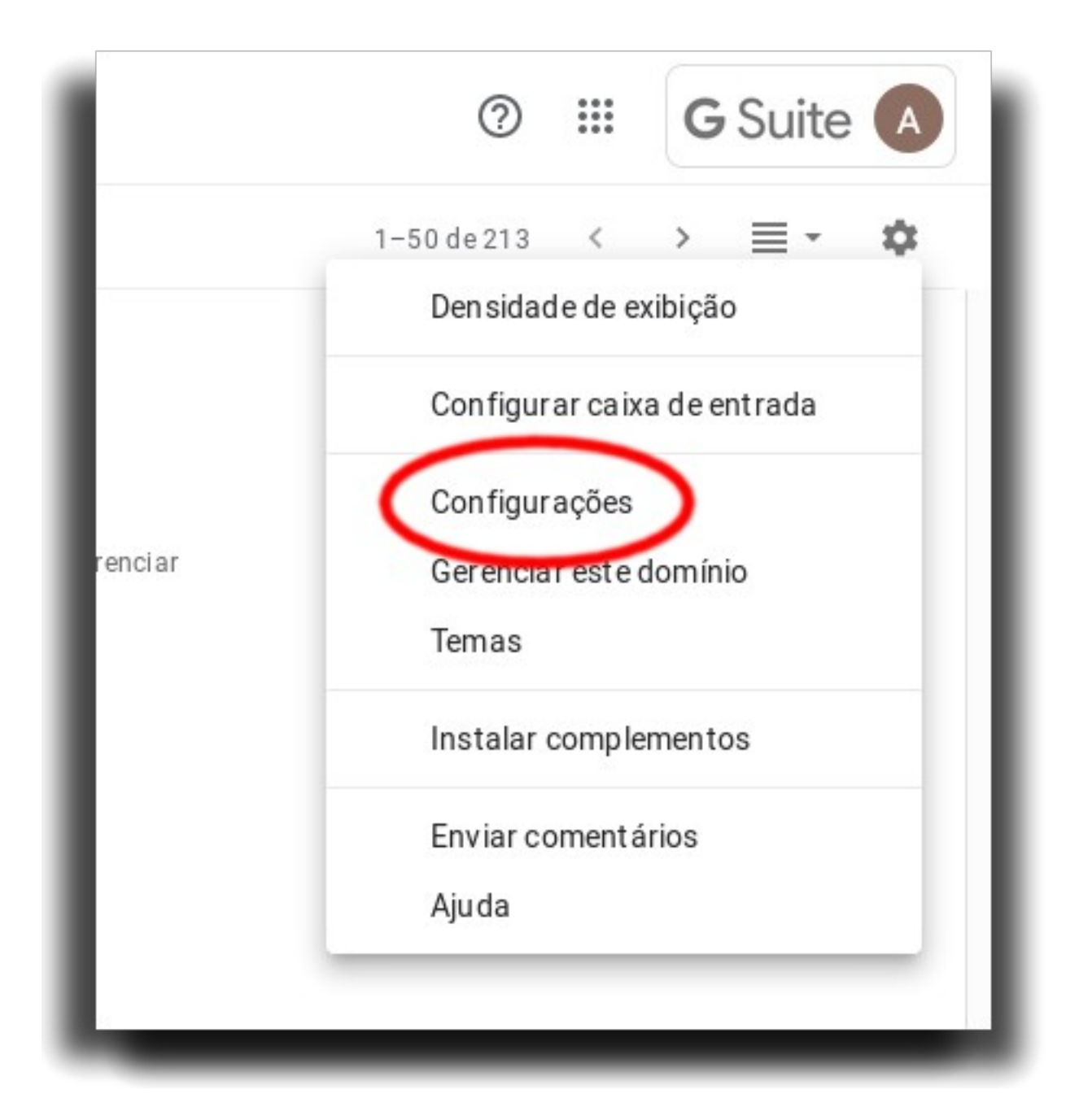

### 2. Contas > Adicionar uma conta de e-mail

| Configurações                                                                                                    |                                                                                                    | \$ |
|----------------------------------------------------------------------------------------------------|----------------------------------------------------------------------------------------------------|----|
| Geral Marcadores Caixa de entr da Contas                                                                                                    | Filit se endereços bloqueados Encaminhamento e POPIIMAP Complementos Bate-papo Avançado Off-line Temas                                                                                |    |
| Alterar configurações da conta:                                                                                                    | Configurações da Conta do Google<br>Altere a sua senha e as opções de segurança e acesse outros serviços do Google.                                                                   |    |
| Enviar e-mail como:<br>(Use o E-mail de Câmara Municipal de João Pessoa para<br>enviar mensagens a partir de seus outros endereços de<br>e-mail.)<br>Saiba mais | Alessandro Costa «alessandrocosta@cmjp.pb.gov.br><br>Adicionar outro endereço de e-mail                                                                                               |    |
| Verificar o e-mail de outras contas:<br>Saiba mais                                                                                                    | alessandro@jeaopessoa.pb.leg.br (POP3) editar informações excluir<br>Unio commoções ou sum the atrás. Exibir histórico Verificar se há e-mails agora<br>Adicionar uma conta de e-mail |    |
| Conceder acesso à sua conta:<br>(Permite que outros leiam e enviem e-mails em seu nome)<br>Saiba mais                                                           | Adicional outra conta<br>O Marcar conversa como ilda quando ela for aberta por outras pessoas<br>O Deixar a conversa como não lida quando ela for aberta por outras pessoas           |    |
| Adicionar mais armazenamento:                                                                                                    | No momento você está usando 0,26 GB (1%) dos seus 15 GB.<br>Precisa de mais espaço? Comprar armazenamento adicional                                                                   |    |
| Precisa de mais para sua empresa?                                                                                                    | Faça upgrade para o Google Apps for Business e tenha duas vezes mais armazenamento de e-mail por usuário, além de suporte ao cliente. Teste gratuito                                  |    |

# 3. Informar endereço de e-mail e clicar em Próxima

| Adicionar uma co                                     | nta de e-mail                   |  |
|------------------------------------------------------|---------------------------------|--|
| Digite o endereço de e-mail que você quer adicionar. |                                 |  |
| Endereço de e-mail:                                  | alessandro@joaopessoa.pb.leg.br |  |
|                                                      | Cancelar <b>Próxima</b> »       |  |
|                                                      |                                 |  |
|                                                      |                                 |  |

# 4. Preencha os campos conforme a seguir porém com o seu e-mail

| Adicionar uma conta de e-mail                                                            |                                     |                |             |                      |         |
|------------------------------------------------------------------------------------------|-------------------------------------|----------------|-------------|----------------------|---------|
| Inserir as configurações de e-mail de alessandro@joaopessoa.pb.leg.br. <u>Saiba mais</u> |                                     |                |             |                      |         |
| Endereço de e-mail:                                                                      | alessandro@joaopessoa.pb.leg.b      | r              |             |                      |         |
| Nome de usuário:                                                                         | alessandro@joaopessoa.pb.leg        | g.br           |             |                      |         |
| Senha:                                                                                   | •••••                               |                |             |                      |         |
| Servidor POP:                                                                            | imap.interlegis.leg.br              |                | Porta:      | 995 🗸                |         |
|                                                                                          | Deixar uma cópia da mensagem rec    | uperada no se  | ervidor. S  | aiba mais            |         |
|                                                                                          | Use sempre uma conexão segura (S    | SL) ao recupe  | erar e-ma   | ails. <u>Saiba r</u> | nais    |
| <b>~</b>                                                                                 | Marcar as mensagens recebidas:      | alessandro@    | )<br>joaope | ssoa.pb.le           | eg.br 🗸 |
|                                                                                          | Arquivar as mensagens recebidas (io | gnorar a Caixa | a de entra  | ada)                 |         |
|                                                                                          |                                     |                |             |                      |         |
|                                                                                          | Cancelar « Voltar                   | Adicionar      | r conta     | »                    |         |
|                                                                                          |                                     |                |             |                      |         |

# 5. Agora a configuração para envio de email

| Sua conta de e-mail foi adicionada.                                                                                                    |  |  |
|----------------------------------------------------------------------------------------------------|--|--|
| Agora você pode recuperar os e-mails desta conta.<br>Você também quer poder enviar e-mails como alessandro@joaopessoa.pb.leg.br?           |  |  |
| <ul> <li>Sim, quero poder enviar e-mails como alessandro@joaopessoa.pb.leg.br.</li> <li>Não (você pode alterar isso mais tarde)</li> </ul> |  |  |
| Próxima »                                                                                                    |  |  |

### 6. Preencha com seus dados

| Adicionar outro endereço de e-mail que você possui                                                                               |  |
|----------------------------------------------------------------------------------------------------|--|
| Insira as informações sobre seu outro endereço de e-mail.<br>(seu nome e endereço de e-mail serão exibidos nos e-mails enviados) |  |
| Nome: Alessandro Costa                                                                                                    |  |
| Endereço de e-mail: alessandro@joaopessoa.pb.leg.br                                                                              |  |
| Tratar como um alias. Saiba mais                                                                                                 |  |
| Especificar um endereço para resposta diferente (opcional)                                                                       |  |
|                                                                                                    |  |
| Cancelar Próxima etapa »                                                                                                    |  |
|                                                                                                    |  |

# 7. Preencha os campos conforme a seguir porém com o seu email

| Adicionar outro endereço de e-mail que você possui                                                           |                                  |         |  |  |
|----------------------------------------------------------------------------------------------------|----------------------------------|---------|--|--|
| Enviar e-mail pelo seu servidor SMTP                                                                         |                                  |         |  |  |
| Configure o envio de e-mails por servidores SMTP do joaopessoa.pb.leg.br Saiba mais                          |                                  |         |  |  |
| Servidor SMTP:                                                                                               | smtp.interlegis.leg.br Porta     | : 587 🗸 |  |  |
| Nome de usuário:                                                                                             | alessandro@joaopessoa.pb.leg.br  |         |  |  |
| Senha:                                                                                                    | •••••                            |         |  |  |
| <ul> <li>Conexão segura usando <u>TLS</u> (recomendado)</li> <li>Conexão segura usando <u>SSL</u></li> </ul> |                                  |         |  |  |
| Can                                                                                                    | celar « Voltar Adicionar conta » |         |  |  |
|                                                                                                    |                                  |         |  |  |
|                                                                                                    |                                  |         |  |  |

### 8. Clicar em fechar janela

| Adicionar outro endereço de e-mail que você possui                                                                                                    |  |  |  |
|----------------------------------------------------------------------------------------------------|--|--|--|
| Verifique a confirmação e adicione seu endereço de e-mail                                                                                                    |  |  |  |
| Parabéns, localizamos seu outro servidor e confirmamos suas credenciais. Só falta mais uma etapa.                                                                                                    |  |  |  |
| Um e-mail com um código de confirmação foi enviado para <b>alessandro@joaopessoa.pb.leg.br</b> .<br>[ <u>Reenviar e-mail]</u><br>Para adicionar seu endereço de e-mail, realize uma das seguintes ações: |  |  |  |
| Clique no link no e-mail de<br>confirmação                                                                                                    |  |  |  |
| Fechar janela                                                                                                    |  |  |  |

# 9. No e-mail da interlegis clicar no link para confirmação

| i 🌣 Câmara Municipal de João Pessoa Confirmação – Enviar e-mail como alessandro@joaopessoa.pb.leg.br                                                                      |            | × |
|----------------------------------------------------------------------------------------------------|------------|---|
| Câmara Municipal de João Pessoa Equipe (7 de Agosto de 2019 15:43)                                                                                                    | *          | • |
| Para: alessandro@joaopessoa.pb.leg.br                                                                                                    |            |   |
| Você solicitou que <u>alessandro@joaopessoa.pb.leg.br</u> fosse adicionado à                                                                                              |            |   |
| sua conta do Camara Municipal de Joao Pessoa.<br>Código de confirmação: 858651486                                                                                         |            |   |
| Antes de enviar e-mails de <u>alessandro@joaopessoa.pb.leg.br</u> usando sua                                                                                              |            |   |
| conta do Camara Municipal de João Pessoa<br>( <u>alessandrocosta@cmjp.pb.gov.br</u> ), clique no link abaixo para confirmar                                               |            |   |
| sua solicitação:                                                                                                    |            |   |
| https://mail.google.com/mail/f-[ANGjdJ9rugIYfktiRgXoQF5Asw943PccQAzx_RVqI500_xBL80ywaz8GbdZ3qiT40a9oFE0WJamvB20WASAwgL18cFcXHzMfRpiYN9WUZg]-JnXGP3wcHZgnAbBpYr<br>ZPfNlFc | <u>tL-</u> |   |
| Se não funcionar, copie e cole o link em uma nova janela do navegador.                                                                                                    |            |   |
| Se você não conseguir acessar o link, faça login na sua conta do<br>Câmara Municipal de João Pessoa e clique em 'Configurações' na parte                                  |            |   |
| superior de qualquer página.<br>Abra a guia 'contas' e localize o endereco de e-mail que quer                                                                             |            |   |
| adicionar na seção 'Enviar e-mail como:'. Em seguida, clique em                                                                                                    |            |   |
| 'Verificar' e digite o seu código de confirmação: 858651486                                                                                                    |            |   |
| Obrigado por usar o Câmara Municipal de João Pessoa!                                                                                                    |            |   |
| Sinceramente,                                                                                                    |            |   |
| A equipe do Câmara Municipal de João Pessoa                                                                                                    |            |   |

#### **10. Clicar em Confirmar**

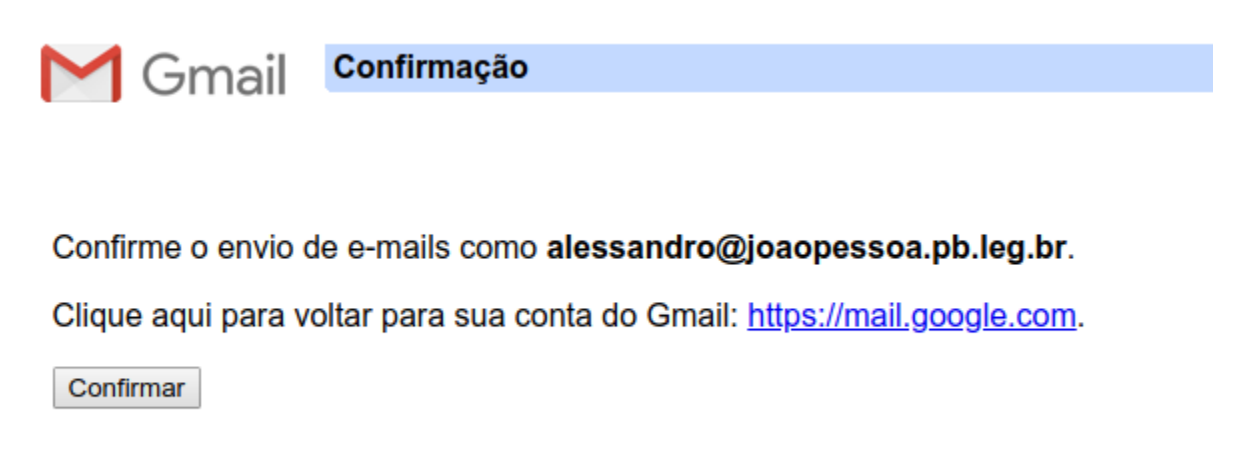

#### 11. Ao aparecer essa tela já pode fechar a janela

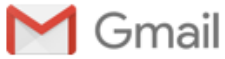

Confirmado

Agora o usuário do Gmail já pode enviar e-mails como **alessandro@joaopessoa.pb.leg.br**. Clique aqui para retornar à sua conta do Gmail: <u>https://mail.google.com</u>.

#### 12. Tornar o novo e-mail padrão

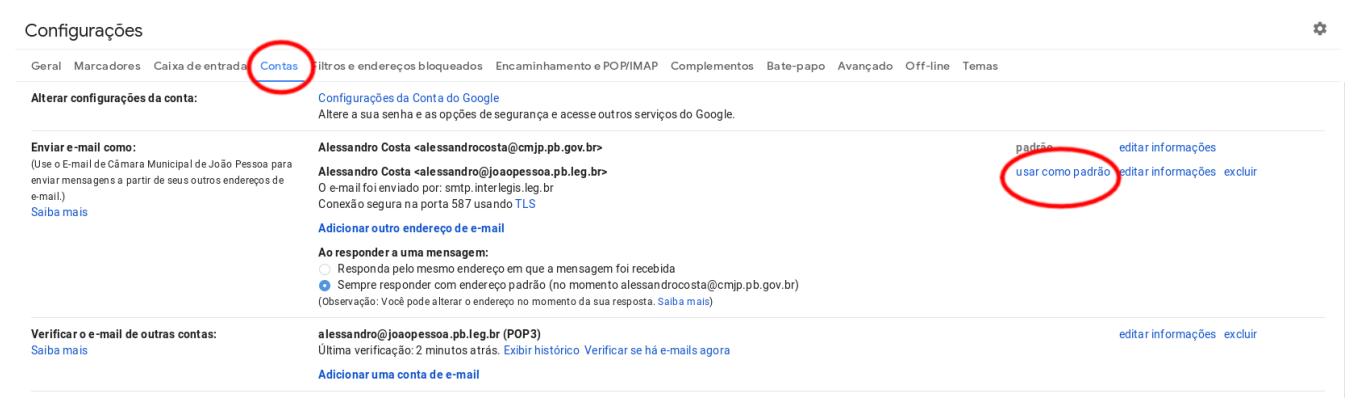